# Inimigos Simples

Prof. Me. Hélio Esperidião

## Configuração inicial

- inimigo:
  - Physic2D>>Polygon Collider 2D
  - Physic2D>>RigidBody 2D
  - Script: Inimigo1
- Personagem:
  - Physic2D>>Box Collider 2D
  - Script: Personagem
- Asset Inimigo:
  - https://craftpix.net/

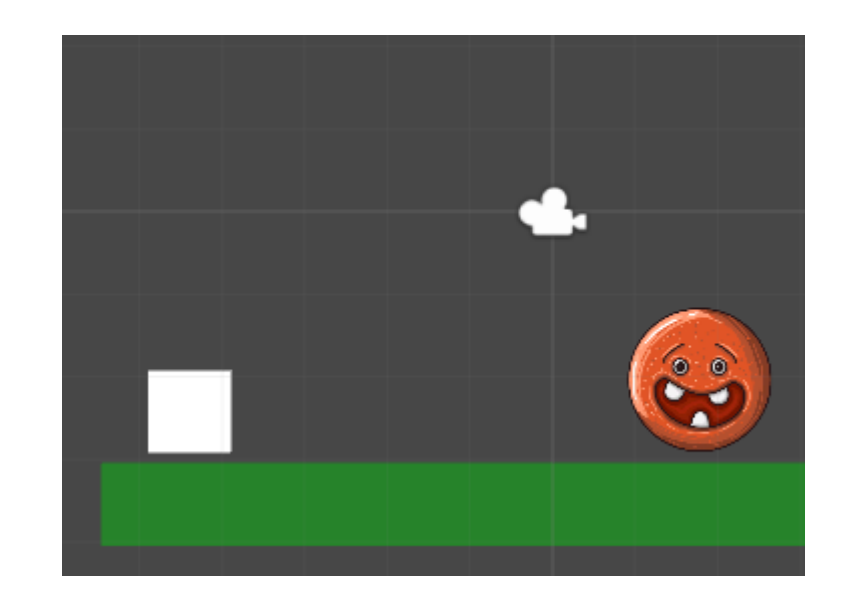

- Deve ser criado um script exclusivo para o inimigo.
- Neste exemplo chamaremos o script de "Inimigo01"

### Atributos / Scritp: Inimigo01

Rigidbody2D CorpoRigidoInimigo; float Vx; float Vy; float VelocidadeAndar; float DirecaoHorizontal;

# void Start () - Scritp: Inimigo01

```
void Start () {
    CorpoRigidoInimigo = GetComponent<Rigidbody2D> ();
    CorpoRigidoInimigo.freezeRotation = true;
    VelocidadeAndar = 5;
    DirecaoHorizontal = 1;
}
```

## void Update () - Scritp: Inimigo01

# Scritp: Inimigo01: void MovimentoHorizontalInimigo()

void MovimentoHorizontalInimigo(){
 Vx = CorpoRigidoInimigo.velocity.x;
 Vy = 0;
 if (Vx == 0) {
 Vx = VelocidadeAndar \* DirecaoHorizontal;
 Vector2 movimento = new Vector2 (Vx, Vy);
 CorpoRigidoInimigo.velocity = movimento;
 DirecaoHorizontal = DirecaoHorizontal \* -1;
}

# Agora vamos modificar o script do <mark>Personagem</mark>

- Objetivos:
  - Permitir que o personagem pule sobre o inimigo e o inimigo seja destruído.
  - Se o personagem tocar nas laterais do inimigo ele perde o jogo.

### Configuração Inicial

- Posicione um retângulo sobre a cabeça do inimigo
  - Depois de posicionar, vá até a hierarquia de projeto e arraste o retângulo para dentro do inimigo. Agora o retângulo e o inimigo se movimentaram juntos.
  - Para facilitar renomeei os componentes.
    - Botão direito sobre o compoentete >> rename
- Inimigo(PAI):
  - Physic2D>>Polygon Collider 2D
  - Physic2D>>RigidBody 2D
  - Script: Inimigo1
  - Tag: inimigo01
- Personagem:
  - Physic2D>>Box Collider 2D
  - Script: Personagem
- Retângulo sobre o inimigo(FILHO):
  - Physic2D>>Box Collider 2D
  - Tag: vencerInimigo01

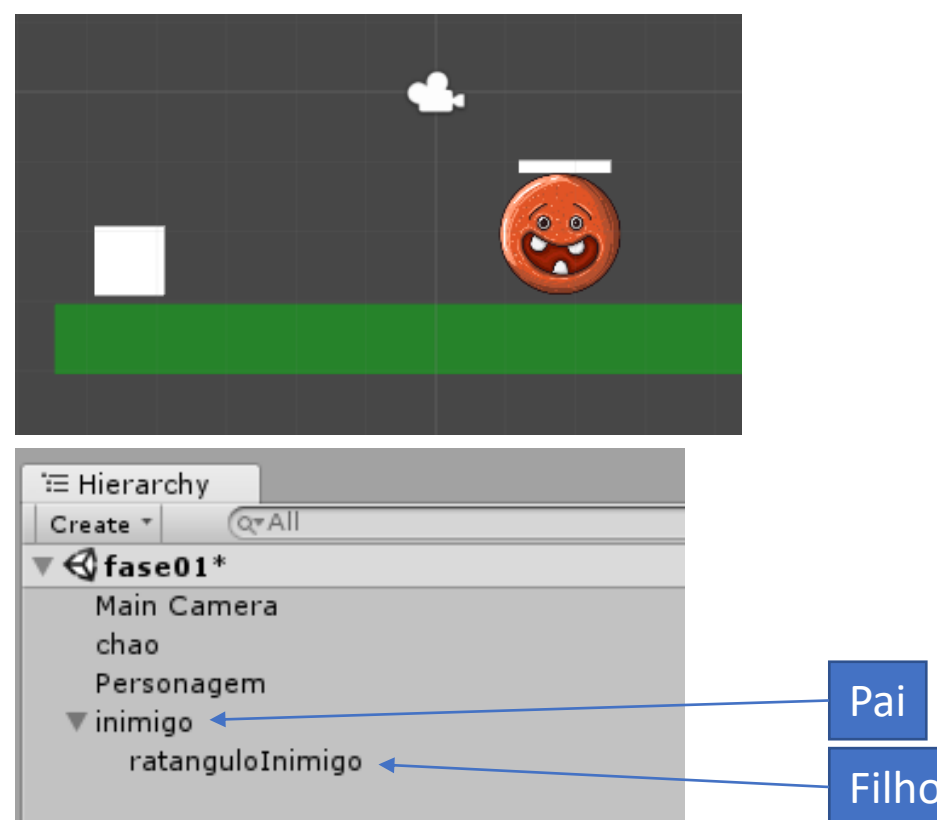

# void OnCollisionEnter2D()

```
void OnCollisionEnter2D(Collision2D objetoTocado){
    ContadorPulos = 0;
   GameObject filhoObjetoTocado = objetoTocado.collider.gameObject;
    string tagFilhoObjetoTocado = filhoObjetoTocado.tag;
    string tagObjetoTocado = objetoTocado.gameObject.tag;
   //você tocou no bloco inimigo01 ou vencerInimigo01
    if (tagObjetoTocado == "inimigo01") {
       //verificase se tocou no vencer
        if (tagFilhoObjetoTocado == "vencerInimigo01") {
            //voce tocou no vencer inimigo.
            print ("OnCollisionEnter2D():TAG FILHO" + filhoObjetoTocado.tag);
            Destroy (objetoTocado.gameObject);
        } else {//caso contrário só pode ter tocado no inimigo
           //vocÊ tocou no inimigo
            print("OnCollisionEnter2D():" + filhoObjetoTocado.tag);
           //carregar outra fase.
```

### Retângulo Filho

- Não podemos deixar visível o retângulo filho.
- Click sobre o retângulo filho
  - Vá até a propriedade color.
  - Altere o ("A") alfa para zero.
  - O alfa é a transparência do objeto.

| 🔻 💽 🗹 Sprite Renderer 🛛 🔯 🖏 |                 |    |
|-----------------------------|-----------------|----|
| Sprite                      | Square          | 0  |
| Color                       |                 | 2  |
| Flip                        | □ X □ Y         |    |
| Material                    | Sprites-Default | 0  |
| Draw Mode                   | Simple          | \$ |
| Sorting Layer               | Default         | +  |
| Order in Layer              | 0               |    |
| Mask Interaction            | None            | +  |
|                             |                 | _  |

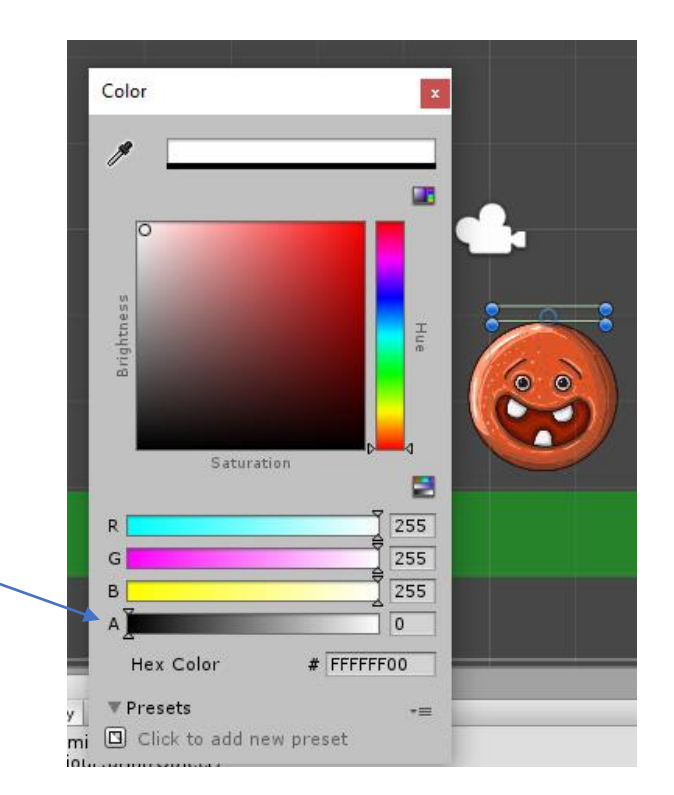